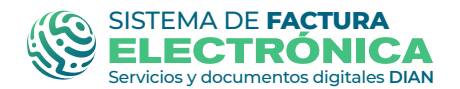

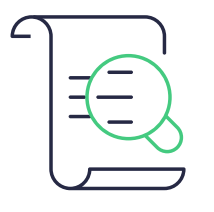

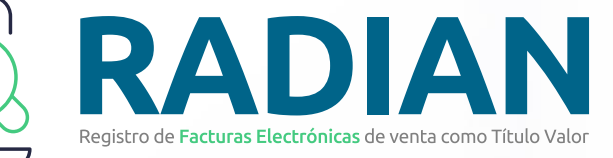

# CONSULTA EVENTOS RADIAN

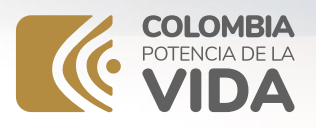

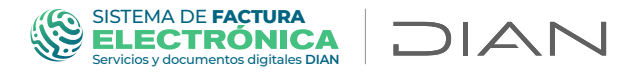

### Acceso a consulta de eventos RADIAN

Para la consulta de eventos de la plataforma RADIAN, ingrese a través de: "Empresa -Representante legal" o por "Persona" con la información respectiva.

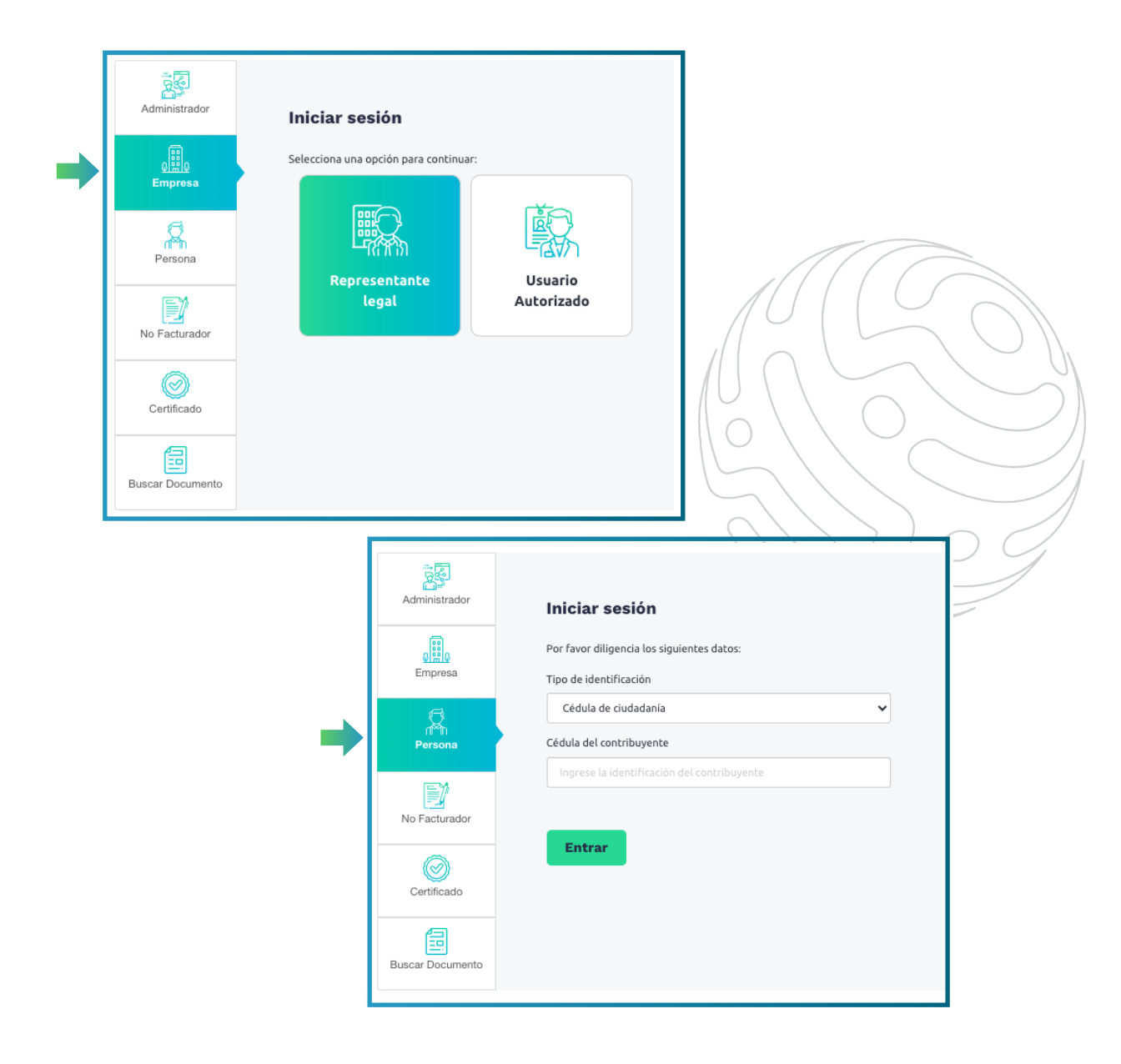

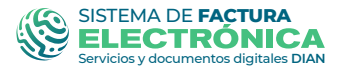

DIAN

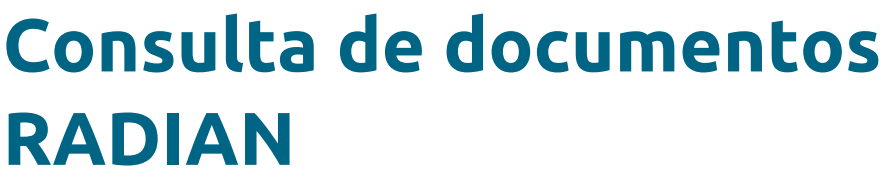

Acceda a través del *menú principal*, en la opción "Histórico" y seleccione "Documentos Enviados"

|                                                                                                    | Menú                                                                                            | ×                                                                                 |                                                                                                    |    |
|----------------------------------------------------------------------------------------------------|-------------------------------------------------------------------------------------------------|-----------------------------------------------------------------------------------|----------------------------------------------------------------------------------------------------|----|
|                                                                                                    | L. C. Inicio                                                                                    |                                                                                   |                                                                                                    |    |
|                                                                                                    | Históri                                                                                         | ico 🗸                                                                             |                                                                                                    |    |
|                                                                                                    | Documentos envi                                                                                 | iados                                                                             |                                                                                                    |    |
|                                                                                                    | Documentos recib                                                                                | bidos                                                                             |                                                                                                    | )) |
|                                                                                                    |                                                                                                 |                                                                                   |                                                                                                    |    |
|                                                                                                    | Descarga de listac                                                                              | dos                                                                               |                                                                                                    |    |
| Consultar docun                                                                                                    | Descarga de listac<br>nentos enviados                                                           | dos                                                                               |                                                                                                    |    |
| Consultar docum                                                                                                    | Descarga de listad<br>mentos enviados                                                           | <b>dos</b><br>NT receptor                                                         | Bango de fechas                                                                                      |    |
| Consultar docum<br>Cédigo único                                                                                                   | Descarga de listad                                                                              | MT receptor                                                                       | Rango de fechas                                                                                      |    |
| Consultar docum<br>Código único<br>Código único<br>Tipo de documento                                                              | Descarga de listad                                                                              | MIT receptor<br>NIT receptor<br>Estado RADIAN                                     | Rango de fechas<br>C 2023/08/01 - 2023/08/04 ><br>Tipo de referencia                                 |    |
| Consultar docum<br>Código único<br>Código único<br>Tipo de dacumento<br>Tados                                                     | Descarga de listad                                                                              | dos NIT receptor NIT receptor Estado RADIAN Todos                                 | Rango de fechas<br>C 2023/08/01 - 2023/08/04 ><br>Tipo de referencia<br>Tipo de se ferencia<br>Tidos |    |
| Consultar docum<br>Código único<br>Código único<br>Tipo de documento<br>Todos                                                     | Descarga de listad                                                                              | dos NIT receptor NIT receptor Estado RADIAN Todos Buscar                          | Rango de fechas<br>CO23/08/01 - 2023/08/04 ><br>Tipo de referencia<br>V Todos                        |    |
| Consultar docum                                                                                                    | Descarga de listad                                                                              | dos NIT receptor Stade RADIAN Composition Buscar                                  | Rango de fechas<br>C 2023/08/01 - 2023/08/04 ><br>Tipo de referencia<br>V Todos V                    |    |
| Consultar docum<br>Código único<br>Código único<br>Tipo de documento<br>Todos                                                     | Descarga de listad                                                                              | dos NT receptor NT receptor Estado RADIAN Todos Buscar                            | Rango de fechas<br>C 2023/08/01 - 2023/08/04 ><br>Tipo de referencia<br>V Todos v                    |    |
| Consultar docum<br>Código único<br>Código único<br>Tipo de dacumento<br>Todos                                                     | Descarga de listad                                                                              | dos NIT receptor NIT receptor Estado RADIAN Todos Buscar                          | Rango de fechas<br>C 2023/08/01 - 2023/08/04 ><br>Tipo de referencia<br>Todos                        |    |
| Consultar docum<br>Código único<br>Código único<br>Tipo de documento<br>Todos<br>tesultados de búsqueda<br>Iostrar 10 registros ~ | Descarga de listad<br>mentos enviados<br>Prefijo y folo<br>Prefijo y folo<br>Resultado<br>Todos | dos<br>NT receptor<br>Estado RADIAN<br>Todo<br>Buscar<br>NT Emisor NT Receptor Re | Rango de fechas<br>Co23/08/01 - 2023/08/04<br>Topo de referencia<br>Todos                            |    |

De igual forma, puede realizar la consulta de facturas electrónicas cuando estas sean emitidas a usted, por la opción de "Documentos Recibidos"

#### SISTEMA DE FACTURA ELECTRÓNICA Servicios y documentos digitales DIAN

## Los siguientes eventos cuentan con pasos generales que se indicarán más adelante:

- Consulta de Acuse de recibo FEV
- Consulta Recibo del Bien y/o Préstamos del servicio
- Consulta Reclamo de la FEV
- Consulta Aceptación Expresa
- Consulta Aceptación Tácita
- Consulta Aval
- Consulta Inscripción de la FEV-TV (Primera Disponibilización)
- Consulta Inscripción de la FEV-TV (Disponibilización Posterior)
- Consulta Endoso en Propiedad
- Consulta Endoso en Garantía
- Consulta Endoso en Procuración
- Consulta Cancelación de Endoso
- Consulta Limitación a la Circulación
- Consulta Terminación de las Limitaciones a la circulación de la FEV-TV
- Consulta Mandato
- Consulta Terminación de Mandato
- Consulta del Pago de la –FEV-TV
- Consulta Informe Para Pago
- Consulta Endoso con efectos de cesión ordinaria
- Consulta Protesto
- Consulta Transferencia de los derechos económicos
- Consulta Notificación al deudor sobre la transferencia de los derechos económicos
- Consulta Pago de la transferencia de los derechos económicos

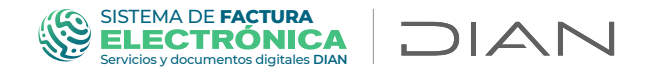

Se despliega un formulario donde se debe diligenciar la información de consultas de documentos:

| Consultar documento | s enviados      |               | •                  |
|---------------------|-----------------|---------------|--------------------|
| Código único        | Prefijo y folio | NIT receptor  | Rango de fechas    |
| Tipo de documento   | Resultado       | Estado RADIAN | Tipo de referencia |
| Todos               | / Todos V       | Todos 🗸       | Todos 🗸            |

Usted puede realizar la consulta ingresando alguno de los siguientes campos: 1. CUFE; 2. Prefijo y Folio; 3. NIT receptor; 4. Rango de fechas; 5. Tipo de documento; 6. Resultado; 7. Estado RADIAN

En el siguiente ejemplo diligenciaremos el campo CUFE. Una vez ingresamos el CUFE de la factura electrónica a consultar, hacemos clic en el botón "Buscar"

| ca               | ódigo único                           | Prefijo y folio | NIT receptor  | Rango  | o de fechas             |   |
|------------------|---------------------------------------|-----------------|---------------|--------|-------------------------|---|
| $\left[ \right]$ | 5f354ed3274e09695ffb7d1fd07f771844aed | Prefijo y folio | NIT receptor  | <      | 2023/09/01 - 2023/09/26 | > |
| Ti               | po de documento                       | Resultado       | Estado RADIAN | Tipo o | le referencia           |   |
|                  | Todos 🗸                               | Todos 🗸         | Todos 🗸       | Tod    | os                      | ~ |

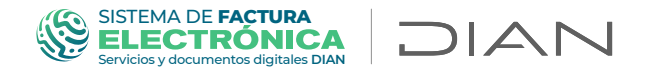

En la parte inferior, se desplegarán los "Resultados de Búsqueda".

Para consultar la información de eventos asociados, deberá hacer clic sobre el resultado.

| Código único                                            |                              |            | Prefijo y foli     | 0    |               | NIT receptor            |                 |          | Rango de fechas     |                  |             |
|---------------------------------------------------------|------------------------------|------------|--------------------|------|---------------|-------------------------|-----------------|----------|---------------------|------------------|-------------|
| 5f354ed3274e096                                         | 395ffb7d1fd07f7              | 771844aed7 | 7ab6e Prefijo y fo |      |               |                         |                 |          | 2023/09/01 - 2023/0 | 19/26            | >           |
| Tipo de documento                                       |                              |            | Resultado          |      |               | Estado RADIAN           | 1               |          | Tipo de referencia  |                  |             |
| Todos                                                   |                              |            | ✓ Todos            |      |               | v Todos                 |                 | ~        | Todos               |                  | ÷           |
| esultados de bú                                         | isqueda                      |            |                    |      | B             | luscar                  |                 |          |                     |                  |             |
| esultados de bú<br>Iostrar (10 regi                     | isqueda<br>stros \$          |            |                    |      |               | luscar                  |                 |          |                     |                  |             |
| esultados de bu<br>lostrar <b>(10 regi</b><br>Recepción | isqueda<br>stros \$<br>Fecha | Prefijo    | Nº documento       | Tipo | NIT<br>Emisor | <b>Luscar</b><br>Emisor | NIT<br>Receptor | Receptor | Resultado           | Estado<br>RADIAN | Valor Total |

A continuación se muestra información detallada, el estado en el RADIAN y los eventos asociados de la Factura Electrónica consultada.

|                                                        | trónica                                                                                                    |                                                                                                    |                                                                                                    |                                                                                                    |                                                                                                    |                                                                                                    |                                                                                                   |
|--------------------------------------------------------|----------------------------------------------------------------------------------------------------|----------------------------------------------------------------------------------------------------|----------------------------------------------------------------------------------------------------|----------------------------------------------------------------------------------------------------|----------------------------------------------------------------------------------------------------|----------------------------------------------------------------------------------------------------|---------------------------------------------------------------------------------------------------|
|                                                        | CUFE:<br>56354cd3274e00<br>3372170c201450                                                                                                    | 695ffb7d1fd07f771844aed7ab6e8e76                                                                                                    | 1ac4f887675ea                                                                                                    | 135b54de1562658ccdc982b                                                                                                    |                                                                                                    | Fac<br>Focha de emisión de la factura Electro                                                                                                    | tura electrónica<br>Serie: SETG<br>blio: 9000000022<br>ónica: 06-07-2023<br>≵ Descargar PDF       |
| DATOS DEL El<br>NIT: 900375733<br>Nombre: PRUE         | MISOR<br>3<br>BBAS CARGA FACTURA ELECTRONICA PJ                                                                                                    | DATOS DEL RECEPTOR<br>NIT: 2023012233<br>Nombre: PRUEBAS RADIAN                                                                                          |                                                                                                    |                                                                                                    |                                                                                                    | TOTAL                                                                                                    | ES E IMPUESTOS<br>IVA: \$38,000,000<br>Total: \$238,000,000                                       |
| ESTADO EN                                              | I EL REGISTRO DE FACTURAS ELECTRÓNICAS                                                                                                    | ]                                                                                                    | Legítimo<br>Fecha di                                                                                                    | Tenedor actual: PRUEBAS POS<br>a inscripción como título valor: 06/                                                                                | 07/2023                                                                                                    |                                                                                                    |                                                                                                   |
| Eventos d                                              | e la factura electrónica                                                                                                    |                                                                                                    |                                                                                                    |                                                                                                    |                                                                                                    |                                                                                                    |                                                                                                   |
| Eventos d                                              | e la factura electrónica                                                                                                    |                                                                                                    |                                                                                                    |                                                                                                    | Nit                                                                                                    |                                                                                                    |                                                                                                   |
| Eventos d<br>Código<br>030                             | e la factura electrónica<br>Descripción<br>Acuse de recibo de la Factura Electrónica de Venta                                                                                                    | Fecha<br>2023-07-06                                                                                                    | Nit Emisor<br>2023012233                                                                                                    | Emisor<br>PRUEBAS RADIAN                                                                                                    | Nit<br>Receptor<br>900375733                                                                                                | Receptor<br>PRUEBAS CARGA FACTURA<br>ELECTRONICA PJ                                                                                                    | ●Ver detalle                                                                                      |
| Eventos d<br>Código<br>030<br>032                      | e la factura electrónica<br>Descripción<br>Acuse de recibo de la Factura Electrónica de Venta<br>Recibo del bien o prestación del servicio                                                                                                    | Fecha<br>2023-07-06<br>2023-07-06                                                                                                    | Nit Emisor<br>2023012233<br>2023012233                                                                                                 | Emisor<br>PRUEBAS RADIAN<br>PRUEBAS RADIAN                                                                                                    | Nit<br>Receptor<br>900375733<br>900375733                                                                                   | Receptor<br>PRUEBAS CARGA FACTURA<br>ELECTRONICA PJ<br>PRUEBAS CARGA FACTURA<br>ELECTRONICA PJ                                                                                                    | <ul> <li>Ver detaile</li> <li>Ver detaile</li> </ul>                                              |
| Eventos d<br>Código<br>030<br>032<br>033               | e la factura electrónica<br>Descripción<br>Acuse de recibo de la Factura Electrónica de Venta<br>Recibo del bien o prestación del servicio<br>Aceptación expresa de la Factura Electrónica de Venta                                                                                                    | Fecha<br>2023-07-06<br>2023-07-06<br>2023-07-06                                                                                                    | Nit Emisor<br>2023012233<br>2023012233<br>2023012233                                                                                   | Emisor<br>PRUEBAS RADIAN<br>PRUEBAS RADIAN<br>PRUEBAS RADIAN                                                                                       | Nit           Receptor           900375733           900375733           900375733                                          | Receptor           PRUEBAS CARGA FACTURA           ELECTRONICA PJ           PRUEBAS CARGA FACTURA           ELECTRONICA PJ           PRUEBAS CARGA FACTURA           ELECTRONICA PJ                                                                                       | <ul> <li>Ver detalle</li> <li>Ver detalle</li> </ul>                                              |
| Eventos d<br>Código<br>030<br>032<br>033<br>036        | e la factura electrónica  Descripción  Acuse de racibo de la Factura Electrónica de Venta  Recibo del bien o prestación del servicio  Aceptación expresa de la Factura Electrónica de Venta  Primera inscripción de la Factura Electrónica de Venta com RADUN para negociación general                                                                                                    | Fecha           2023-07-06           2023-07-06           2023-07-06           2023-07-06           2023-07-06           2023-07-06           2023-07-06 | Nit Emisor<br>2023012233<br>2023012233<br>2023012233<br>900375733                                                                      | Emisor<br>PRUEBAS RADIAN<br>PRUEBAS RADIAN<br>PRUEBAS RADIAN<br>PRUEBAS CARGA FACTURA<br>ELECTRONICA PJ                                            | Nit           Receptor           900375733           900375733           900375733           800197268                      | Receptor           PRUEBAS CARGA FACTURA<br>ELECTRONICA PJ           PRUEBAS CARGA FACTURA<br>ELECTRONICA PJ           PRUEBAS CARGA FACTURA<br>ELECTRONICA PJ           DRUEBAS CARGA FACTURA<br>ELECTRONICA PJ           DRUEBAS CARGA FACTURA<br>ELECTRONICA PJ        | <ul> <li>Ver detalle</li> <li>Ver detalle</li> <li>Ver detalle</li> <li>Ver detalle</li> </ul>    |
| Eventos d<br>Código<br>030<br>032<br>033<br>036<br>037 | e la factura electrónica  Descripción  Acuse de recibo de la Factura Electrónica de Venta  Recibo del bien o prestación del servicio  Aceptación expresa de la Factura Electrónica de Venta  Primera inscripción de la Factura Electrónica de Venta  Primera inscripción de la Factura Electrónica de Venta  Primera inscripción de la Factura Electrónica de Venta  Primera inscripción de la Factura Electrónica de Venta | Fecha<br>2023-07-06<br>2023-07-06<br>2023-07-06<br>2 Titulo Valor en el<br>2023-07-06<br>2023-07-06                                                      | Nit Emisor           2023012233           2023012233           2023012233           2023012233           900375733           900375733 | Emisor<br>PRUEBAS RADIAN<br>PRUEBAS RADIAN<br>PRUEBAS RADIAN<br>PRUEBAS CARGA FACTURA<br>ELECTRONICA PJ<br>PRUEBAS CARGA FACTURA<br>ELECTRONICA PJ | Nit           Receptor           900375733           900375733           900375733           800197268           2023012231 | Receptor           PRUEBAS CARGA FACTURA           ELECTRONICA PJ           PRUEBAS CARGA FACTURA           ELECTRONICA PJ           PRUEBAS CARGA FACTURA           ELECTRONICA PJ           Dirección de Impuestos y Aduanas           Nacionales           PRUEBAS POS | «Ver detalle     «Ver detalle     «Ver detalle     «Ver detalle     «Ver detalle     «Ver detalle |

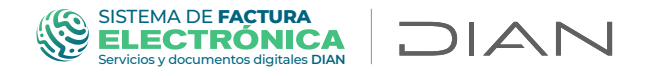

Para consultar el detalle del evento que tenga asociado la factura electrónica, ubíquese en la sección "Eventos de la factura electrónica" y seleccione la opción "Ver detalle".

| Factura elec                                                 | trónica<br>CUFE:<br>55554cd3274e096<br>3372170c201450                                                                                                    | 595ffb7d1fd07f771844aed7ab6e8e764                                                                                                    | 1ac4f887675ea                                                                                                    | a35b54de1562658ccdc982b                                                                                 |                                                                                                    | Fa<br>Fecha de emisión de la factura Electr                                                                                                    | ctura electrónica<br>Serie: SETG<br>olio: 9000000022<br>ónica: 06-07-2023<br><u>&amp; Descaroar PDF</u> |
|--------------------------------------------------------------|----------------------------------------------------------------------------------------------------|----------------------------------------------------------------------------------------------------|----------------------------------------------------------------------------------------------------|----------------------------------------------------------------------------------------------------|----------------------------------------------------------------------------------------------------|----------------------------------------------------------------------------------------------------|----------------------------------------------------------------------------------------------------|
| DATOS DEL EI<br>NIT: 900375733<br>Nombre: PRUE               | MISOR<br>3<br>BAS CARGA FACTURA ELECTRONICA PJ                                                                                                    | DATOS DEL RECEPTOR<br>NIT: 2023012233<br>Nombre: PRUEBAS RADIAN                                                                                                    |                                                                                                    |                                                                                                    |                                                                                                    | TOTAI                                                                                                    | LES E IMPUESTOS<br>IVA: \$38,000,000<br>Total: \$238,000,000                                            |
| ESTADO EN                                                    | I EL REGISTRO DE FACTURAS ELECTRÓNICAS                                                                                                    |                                                                                                    | Legítimo<br>Fecha de                                                                                               | o Tenedor actual: PRUEBAS POS<br>e inscripción como título valor: (                                     | §<br>06/07/2023                                                                                        |                                                                                                    |                                                                                                    |
| Título Valor                                                 | Disponibilizad Endosada<br>a Endosada                                                                                                    |                                                                                                    |                                                                                                    |                                                                                                    |                                                                                                    |                                                                                                    |                                                                                                    |
| Título Valor<br><u>Certificado c</u><br>Eventos de<br>Código | Disponibilizad<br>a Endosada<br>le existencia<br>e la factura electrónica                                                                                                    | Fecha                                                                                                    | Nit Emisor                                                                                                    | Emisor                                                                                                  | Nit<br>Receptor                                                                                        | Receptor                                                                                                    |                                                                                                    |
| Título Valor  Certificado c  Código  030                     | Disponibilizad Endosada<br>e existencia<br>e la factura electrónica<br>Descripción<br>Acuse de recibo de la Factura Electrónica de Venta                                                                                                    | Fecha<br>2023-07-06                                                                                                    | Nit Emisor<br>2023012233                                                                                           | Emisor<br>PRUEBAS RADIAN                                                                                | Nit<br>Receptor<br>900375733                                                                           | Receptor<br>PRUEBAS CARGA FACTURA<br>ELECTRONICA PJ                                                                                                    | €Ver detalle                                                                                            |
| Título Valor  Certificado c  Código  030  032                | Disponibilizad<br>a Endosada<br>e existencia<br>e la factura electrónica<br>Descripción<br>Acuse de recibo de la Factura Electrónica de Venta<br>Recibo del bien o prestación del servicio                                                                                                    | Fecha<br>2023-07-06<br>2023-07-06                                                                                                    | Nit Emisor<br>2023012233<br>2023012233                                                                             | Emisor<br>PRUEBAS RADIAN<br>PRUEBAS RADIAN                                                              | Nit<br>Receptor<br>900375733<br>900375733                                                              | Receptor<br>PRUEBAS CARGA FACTURA<br>ELECTRONICA PJ<br>PRUEBAS CARGA FACTURA<br>ELECTRONICA PJ                                                                      | ♥Ver detalle                                                                                            |
| Titulo Valor  Certificado c  Código  030  032  033           | Disponibilizad a Endosada<br>le existencia<br>le existencia<br>Descripción<br>Acuse de recibo de la Factura Electrónica de Venta<br>Recibo del bien o prestación del servicio<br>Aceptación express de la Factura Electrónica de Venta                                                                                                    | Fecha<br>2023-07-06<br>2023-07-06<br>2023-07-06                                                                                                    | Nit Emisor<br>2023012233<br>2023012233<br>2023012233                                                               | Emisor<br>PRUEBAS RADIAN<br>PRUEBAS RADIAN<br>PRUEBAS RADIAN                                            | Nit<br>Receptor<br>900375733<br>900375733<br>900375733                                                 | Receptor<br>PRUEBAS CARGA FACTURA<br>ELECTRONICA PJ<br>PRUEBAS CARGA FACTURA<br>ELECTRONICA PJ<br>PRUEBAS CARGA FACTURA<br>ELECTRONICA PJ                           | <ul> <li>Ver detalle</li> <li>Ver detalle</li> <li>Ver detalle</li> </ul>                               |
| Titulo Valor  Cortificado c  Código  030  032  033  036      | Disponibilizad Endosada e existencia e existencia e existencia Descripción Acuse de recibo de la Factura Electrónica de Venta Recibo del blen o prestación del servicio Aceptación expresa de la Factura Electrónica de Venta Primara inacripción de la Factura Electrónica de Venta Orimara inacripción de la Factura Electrónica de Venta Orimara inacripción de la Factura Electrónica de Venta Orimara inacripción de la Factura Electrónica de Venta | Fecha           2023-07-06           2023-07-06           2023-07-06           2023-07-06           2023-07-06           2023-07-06           Titulo Valor en el           2023-07-06 | Nit Emisor           2023012233           2023012233           2023012233           2023012233           900375733 | Emisor<br>PRUEBAS RADIAN<br>PRUEBAS RADIAN<br>PRUEBAS RADIAN<br>PRUEBAS CARGA FACTURA<br>ELECTRONICA PJ | Nit           Receptor           900375733           900375733           900375733           800197268 | Receptor PRUEBAS CARGA FACTURA ELECTRONICA PJ PRUEBAS CARGA FACTURA ELECTRONICA PJ PRUEBAS CARGA FACTURA ELECTRONICA PJ Dirección de Impuestos y Aduanas Nacionales | <ul> <li>Ver detalle</li> <li>Ver detalle</li> <li>Ver detalle</li> <li>Ver detalle</li> </ul>          |

A continuación, podrá validar la información del evento de la Factura Electrónica consultado.

| CUDE:     Code 22:13:0118775578303600150622a8cb24be77d1648460eaab4b3tbe47920070acca690b807     Primera inscripción de la     code 22:37b4742b395ce9 |            |             |                                                         |                   |                  | ca de Venta como Título Valor<br>IIAN para negociación genera<br>Prefijo<br>Número: PING9000000002;<br>emisión del evento: 2023-07-0 |
|----------------------------------------------------------------------------------------------------|------------|-------------|---------------------------------------------------------|-------------------|------------------|----------------------------------------------------------------------------------------------------|
| DATOS DEL EMISOR<br>VIT: 900375733<br>Nombre: PRUEBAS CARGA                                                                                         | DEL EVENTO | DNICA PJ    | DATOS DEL REC<br>NIT: 800197268<br>Nombre: Dirección de | CEPTOR DEL EVENTO |                  |                                                                                                    |
| alidaciones del ever                                                                                                    | ito        |             |                                                         |                   |                  |                                                                                                    |
| <ul> <li>Documento validado por la DIA</li> </ul>                                                                                                   | N          |             |                                                         |                   |                  |                                                                                                    |
| Referencias del eveni                                                                                                    | (0         |             |                                                         |                   |                  |                                                                                                    |
|                                                                                                    | Eacha      | Descripción | NIT del Emisor                                          | Emisor            | NIT del Receptor | Receptor                                                                                                    |
| Tipo de documento                                                                                                    | recha      |             |                                                         |                   |                  |                                                                                                    |

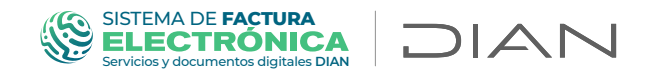

### Se podrá visualizar la representación gráfica del evento ingresando por la opción de "Descarga"

|                                                             |                  | © CUDE:<br>fcde832173<br>e2e37b474 | 30f18775578303600150622a8<br>2b3f9ce9                  | rb24be77d1648460eaab4b3fbe47920070acca680b807 | rimera inscripcion de la Factura Electron<br>en el RAI<br>Fecha de | alca de Venta como Titulo 1<br>DIAN para negociación gel<br>Pr<br>Número: PING9000000<br>e emisión del evento: 2023-( |
|-------------------------------------------------------------|------------------|------------------------------------|--------------------------------------------------------|-----------------------------------------------|--------------------------------------------------------------------|----------------------------------------------------------------------------------------------------|
| DATOS DEL EMISOR<br>NIT: 900375733<br>Nombre: PRUEBAS CARG/ | A FACTURA ELECTR | ONICA PJ                           | DATOS DEL RE<br>NIT: 800197268<br>Nombre: Dirección de | CEPTOR DEL EVENTO                             |                                                                    |                                                                                                    |
| Validaciones del ever                                       | ito              |                                    |                                                        |                                               |                                                                    |                                                                                                    |
| Documento validado por la DIA                               | N                |                                    |                                                        |                                               |                                                                    |                                                                                                    |
| Referencias del even                                        | to               |                                    |                                                        |                                               |                                                                    |                                                                                                    |
| Tipo de documento                                           | Fecha            | Descripción                        | NIT del Emisor                                         | Emisor                                        | NIT del Receptor                                                   | Receptor                                                                                                    |
|                                                             |                  |                                    |                                                        |                                               |                                                                    |                                                                                                    |

|                                                                                                    | Representación Gráfica                                |            |
|----------------------------------------------------------------------------------------------------|-------------------------------------------------------|------------|
| Datos del Evento                                                                                                    |                                                       |            |
| Código Único de Documento Electrónico - CUDE:<br>e0af7a8f8853108963ecda7c294d128392678315edef                                                                                                    | 16a4f078bd9097c0e643ffffc6caac5a3dba66f99b35fd90dd7   |            |
| lúmero del Evento: ACR90000000022                                                                                                    | Fecha y Hora de Generación: 2023-07-06 11:55:13-05:00 |            |
| atos del Emisor:                                                                                                    |                                                       |            |
| Razón Social: PRUEBAS RADIAN                                                                                                    | Nit del emisor: 2023012233                            |            |
| atos del Receptor.                                                                                                    |                                                       | $\bigcirc$ |
| Razón Social: PRUEBAS CARGA FACTURA ELECTRON                                                                                                    | NICA PJ Nit del receptor: 900375733                   | $\bigcirc$ |
| Datos de Referencia de la Factura                                                                                                    |                                                       |            |
| UFE:<br>1354ed3274e09695ffb7d1fd07f771844aed7ab6e8e764<br>5b54de1562658ccdc982b3372170c20f450<br> atos Finales                                                                                                    | 41ac4f887675ea                                        |            |
|                                                                                                    |                                                       |            |
| 3<br>•                                                                                                    | 言語の思想を見ていていた。                                         |            |
| in and a second second se | madopor: PRUEBAS RADIAN<br>Generationor: DIAN         |            |
| En Fin                                                                                                    | mado por: PRUEBAS RADIAN<br>Generado por: DIAN        |            |

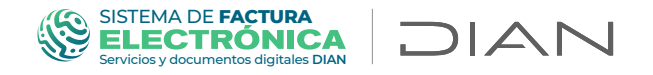

Además, es posible descargar el Certificado de existencia, mediante el cual se relacionan todos los eventos que estén asociados a la Factura Electrónica.

| Factura electrónica                                                                                                    |                                                                 |                                     |                                                                                                    |                                                                                             | -                                                                          | acturo electrónia-                                            |
|----------------------------------------------------------------------------------------------------|-----------------------------------------------------------------|-------------------------------------|----------------------------------------------------------------------------------------------------|---------------------------------------------------------------------------------------------|----------------------------------------------------------------------------|---------------------------------------------------------------|
|                                                                                                    | ffb7d1fd07f771844aed7ab5e8e7641                                 | ac4f887675ee                        | 135b54de1562658ccdc982b                                                                                                    |                                                                                             | Fi                                                                         | Serie: SETG<br>Folio: 9000000022<br>trónica: 06-07-2023       |
| OS DEL EMISOR<br>900375733<br>bibre: PRUEBAS CARGA FACTURA ELECTRONICA PJ                                                                                  | DATOS DEL RECEPTOR<br>NIT: 2023012233<br>Nombre: PRUEBAS RADIAN |                                     |                                                                                                    |                                                                                             | тотя                                                                       | ALES E IMPUESTOS<br>IVA: \$38,000,000<br>Total: \$238,000,000 |
| TADO EN EL REGISTRO DE FACTURAS ELECTRÓNICAS                                                                                                    |                                                                 | Legitimo<br>Fecha de                | Tenedor actual: PRUEBAS PC<br>inscripción como título valor:                                                                                  | IS<br>06/07/2023                                                                            |                                                                            |                                                               |
| ventos de la factura electrónica                                                                                                    |                                                                 |                                     |                                                                                                    | Nit                                                                                         |                                                                            |                                                               |
| Jódigo Descripción                                                                                                    | Fecha                                                           | Nit Emisor                          | Emisor                                                                                                    | Receptor                                                                                    | Receptor                                                                   |                                                               |
| 030 Acuse de recibo de la Factura Electrónica de Venta                                                                                                    | 2023-07-06                                                      | 2023012233                          | PRUEBAS RADIAN                                                                                                    | 900375733                                                                                   | ELECTRONICA PJ<br>PRUEBAS CARGA FACTURA                                    | ♥Ver detalle                                                  |
| 032 Recibo del bien o prestación del servicio                                                                                                    | 2023-07-06                                                      | 2023012233                          | PRUEBAS RADIAN                                                                                                    | 900375733                                                                                   | ELECTRONICA PJ<br>PRUEBAS CARGA FACTURA                                    | ●Ver detaile                                                  |
| 033 Aceptación expresa de la Factura Electrónica de Venta                                                                                                  | 2023-07-06                                                      | 2023012233                          | PRUEBAS RADIAN                                                                                                    | 900375733                                                                                   | ELECTRONICA PJ                                                             | ●Ver detaile                                                  |
| 038 RADIAN para negociación general                                                                                                    | 2023-07-06                                                      | 900375733                           | ELECTRONICA PJ<br>PRUEBAS CARGA FACTURA                                                                                                    | 800197268                                                                                   | Nacionales                                                                 | ●Ver detaile                                                  |
| 037 Endoso electrónico en propiedad sin responsabilidad                                                                                                    | 2023-07-06                                                      | 900375733                           | ELECTRONICA PJ                                                                                                    | 2023012231                                                                                  | PRUEBAS POS                                                                | .ever detalle                                                 |
| COMO TÍTULO V<br>Factura electrónica de venta:<br>No. SETG9000000022<br>Estado vigente:                                                                    | ALOR HASTA LA F                                                 | Fec<br>(fec<br>202:<br>CUE          | Y HORA DE SU E<br>ha de generación<br>ha de la firma ele<br>3-07-06 12:00:00.00<br>FE:                                                        | de la facti<br>drónica):<br>0 UTC-5                                                         | N"<br>Ira electrónica de v                                                 | enta:                                                         |
| ENDOSADA                                                                                                    |                                                                 | 5f35<br>7675                        | 4ed3274e09695fb7<br>5ea35b54de156265                                                                                                    | 7d1fd07f771<br>8ccdc982b                                                                    | 844aed7ab6e8e7641<br>3372170c20f450                                        | 1ac4188                                                       |
| RÁZÓN SOCIAL DEL EMISOR:<br>PRUEBAS CARGA FACTURA ELECT                                                                                                    | RONICA PJ                                                       | RAZ<br>PRU                          | ZÓN SOCIAL DEL<br>JEBAS RADIAN                                                                                                    | ADQUIRI                                                                                     | ENTE:                                                                      |                                                               |
| 900375733<br>VALOR DE LA FACTURA ELECTR                                                                                                    | RÓNICA:                                                         | 2023<br>FOR                         | RMA DE PAGO:                                                                                                    |                                                                                             |                                                                            | ~                                                             |
| DIVISA:                                                                                                    | DLOMB                                                           | VEN                                 | ICIMIENTO DE L                                                                                                    | A FACTUR                                                                                    | ESTA<br>RAELECTRÓNICA                                                      |                                                               |
| COP                                                                                                    |                                                                 | 202.                                | 5-51-11-010-5                                                                                                    |                                                                                             |                                                                            |                                                               |
| COP<br>VALIDACIÓN I                                                                                                    | DE LA FACTUR                                                    | AELE                                | ECTRÓNICA E                                                                                                    | DE VENT                                                                                     | A                                                                          |                                                               |
|                                                                                                    | DE LA FACTUR                                                    | A ELE<br>PE<br>Uni                  | ECTRÓNICA E<br>RSONAS QUE IN<br>dad Especial Direct                                                                                           | DE VENT<br>TERVIENI<br>iÅ <sup>3</sup> n de Imp                                             | A<br>EN EN EL EVENTO<br>uestos y Aduanas Nac                               | ):<br>cionales                                                |
| COP<br>VALIDACIÓN I<br>CUDE:<br>fe0feda2d951d781651760de465d3b9<br>ef76d81e68b289bdfe5930e0627b7c6<br>FECHA DE VALIDACIÓN:                                 | DE LA FACTUR<br>17/1b765/392cf246ca<br>b932dae759               | PE<br>Uni<br>010<br>EN<br>AD        | ECTRÓNICA E<br>RSONAS QUE IN<br>dad Especial Direcc<br>TIDAD QUE VAL<br>DAD ADMINIS TRAT<br>UANAS NACIONALI                                   | DE VENT<br>ITERVIENE<br>IĂ <sup>a</sup> n de Imp<br>IDA EL EN<br>IVA ESPEC<br>ES.           | A<br>EN EN EL EVENTO<br>uestos y Aduanas Nac<br>VENTO:<br>IAL DE IMPUESTOS | ):<br>cionales                                                |
| COP<br>VALIDACIÓN I<br>CUDE:<br>fe0feda2d951d781651760de465d3b9<br>ef76d81e68b289bdfe5930e0627b7c6<br>FECHA DE VALIDACIÓN:<br>2023-07-0611:55:12.000 UTC-5 | DE LA FACTUR<br>17/1b765/392cf246ca<br>b932dae759               | PE<br>Uni<br>010<br>EN<br>UNI<br>AD | ECTRÓNICA E<br>RSONAS QUE IN<br>dad Especial Direcc<br>TIDAD QUE VAL<br>DAD ADMINISTRAT<br>UANAS NACIONALI<br>CEPTOR DEL EN<br>JEBAS CARGA FA | DE VENT<br>ITERVIENI<br>IĂn de Imp<br>IDA EL EP<br>ITVA ESPEC<br>ES.<br>/ENTO:<br>CTURA ELE | A<br>EN EN EL EVENTO<br>uestos y Aduanas Nac<br>VENTO:<br>JAL DE IMPUESTOS | c:<br>ionales (Y )                                            |

Ocumento validado por la DIAN

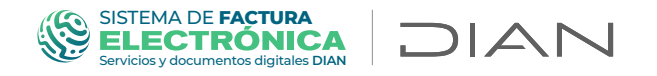

En las páginas No. 2 y 3 del Certificado de existencia, que se muestran a continuación, es posible visualizar los eventos asociados.

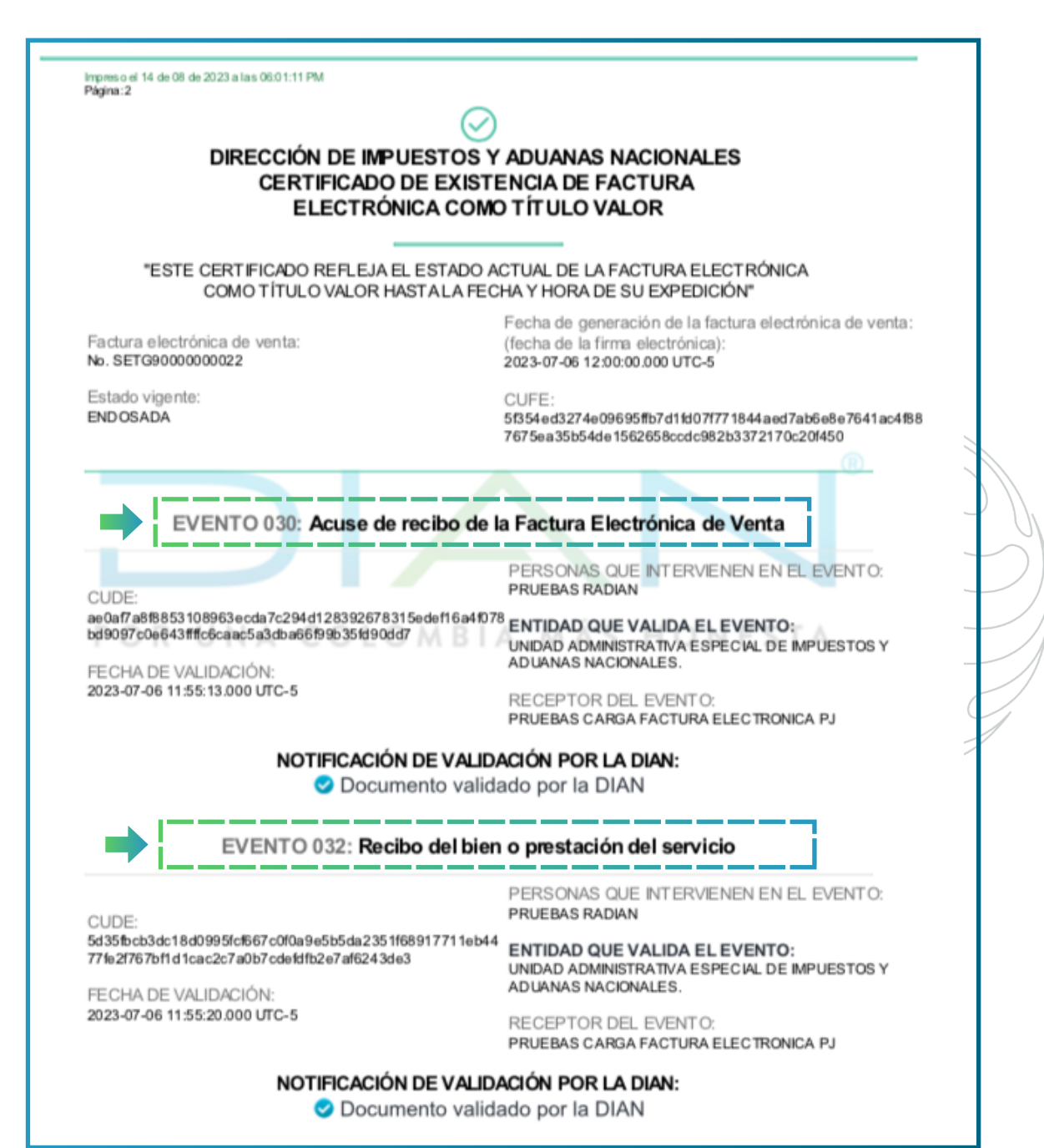

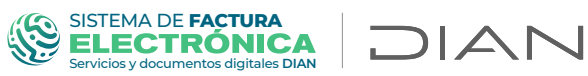

| DIRECCIÓN DE IMPUES<br>CERTIFICADO DE<br>ELECTRÓNICA                                                                                                    | TOS Y ADUANAS NACIONALES<br>EXISTENCIA DE FACTURA<br>A COMO TÍTULO VALOR                                                                                                    |
|----------------------------------------------------------------------------------------------------|----------------------------------------------------------------------------------------------------|
| "ESTE CERTIFICADO REFLEJA EL ES<br>COMO TÍTULO VALOR HASTA                                                                                                    | TADO ACTUAL DE LA FACTURA ELECTRÓNICA<br>A LA FECHA Y HORA DE SU EXPEDICIÓN''                                                                                                    |
| Factura electrónica de venta:<br>No. SETG9000000022                                                                                                    | Fecha de generación de la factura electrónica de venta:<br>(fecha de la firma electrónica):<br>2023-07-06 12:00:00.000 UTC-5                                                                                                    |
| Estado vigente:<br>ENDOSADA                                                                                                    | CUFE:<br>5f354ed3274e09695ffb7d1fd07f771844aed7ab6e8e7641ac4f88<br>7675ea35b54de1562658ccdc982b3372170c20f450                                                                                                    |
| 9be3a40c85141b4d67b50b5cff69714ba44db871d494                                                                                                    | 4d ENTIDAD QUE VALIDA EL EVENTO:<br>UNIDAD ADMINISTRATIVA ESPECIAL DE IMPUESTOS Y<br>ADUANAS NACIONALES.                                                                                                    |
| FECHA DE VALIDACIÓN:<br>2023-07-06 11:55:29.000 UTC-5<br>NOTIFICACIÓN DE<br>Ocument                                                                                                    | RECEPTOR DEL EVENTO:<br>PRUEBAS CARGA FACTURA ELECTRONICA PJ<br>E VALIDACIÓN POR LA DIAN:<br>to validado por la DIAN                                                                                                    |
| FECHA DE VALIDACIÓN:<br>2023-07-06 11:55:29.000 UTC-5<br>NOTIFICACIÓN DE<br>© Document<br>EVENTO 036: Primera inscripción o<br>valor para l                                                                                                    | RECEPTOR DEL EVENTO:<br>PRUEBAS CARGA FACTURA ELECTRONICA PJ<br>E VALIDACIÓN POR LA DIAN:<br>to validado por la DIAN<br>de la factura electrónica de venta como título<br>Negociación General                                                                                                    |
| FECHA DE VALIDACIÓN:<br>2023-07-06 11:55:29.000 UTC-5<br>■ NOTIFICACIÓN DE<br>■ Document<br>EVENTO 036: Primera inscripción o<br>valor para l<br>CUDE:                                                                                                    | RECEPTOR DEL EVENTO:<br>PRUEBAS CARGA FACTURA ELECTRONICA PJ<br>E VALIDACIÓN POR LA DIAN:<br>to validado por la DIAN<br>de la factura electrónica de venta como título<br>Negociación General<br>PERSONAS QUE INTERVIENEN EN EL EVENTO:<br>PRUEBAS CARGA FACTURA ELECTRONICA PJ                                                                                                    |
| FECHA DE VALIDACIÓN:<br>2023-07-06 11:55:29.000 UTC-5<br>NOTIFICACIÓN DE<br>ⓒ Document<br>EVENTO 036: Primera inscripción o<br>valor para l<br>CUDE:<br>fode8321730f18775578303600150622a8cb24be77d<br>aab4b3fbe47920070acca690b807e2e37b4742b3f9ca<br>FECHA DE VALIDACIÓN: | RECEPTOR DEL EVENTO:<br>PRUEBAS CARGA FACTURA ELECTRONICA PJ<br>E VALIDACIÓN POR LA DIAN:<br>to validado por la DIAN<br>de la factura electrónica de venta como título<br>Negociación General<br>PERSONAS QUE INTERVIENEN EN EL EVENTO:<br>PRUEBAS CARGA FACTURA ELECTRONICA PJ<br>1648460e<br>19<br>ENTIDAD QUE VALIDA EL EVENTO:<br>UNIDAD ADMINISTRATIVA ESPECIAL DE IMPUESTOS Y<br>ADUANAS NACIONALES. |

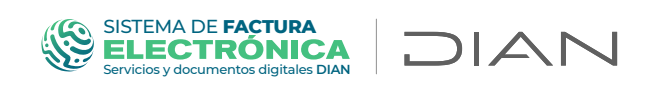

Otra forma de consultar los eventos asociados a la factura electrónica registrados en el RADIAN, es ingresando a la página principal - temas de interés - Facturando Electrónicamente", opción "Buscar documento".

En el siguiente enlace puede acceder a la plataforma de facturando electrónicamente:

https://catalogo-vpfe.dian.gov.co/User/SearchDocument

| Administrador | Buscar documento                                          |   |
|---------------|-----------------------------------------------------------|---|
| Empresa       | Por favor diligencia los siguientes datos:<br>CUFE o UUID |   |
| Persona       | Ingrese el código CUFE o UUID Buscar                      |   |
| No Facturador |                                                           | 1 |
| Certificado   |                                                           |   |
| Buscar        |                                                           |   |

Ubíquese en el campo *"CUFE"* e ingrese el CUFE a consultar. Haga clic en el botón *"Buscar"* 

| Administrador       | Buscar documento                                          |
|---------------------|-----------------------------------------------------------|
| Q<br>Empresa        | Por favor diligencia los siguientes datos:<br>CUFE o UUID |
| Persona             | 8e7641ac4f887675ea35b54de1562658ccdc982b3372170c20f450    |
| No Facturador       |                                                           |
| Certificado         |                                                           |
| Buscar<br>Documento |                                                           |

#### SISTEMA DE FACTURA ELECTRÓNICA Servicios y documentos digitales DIAN

Allí se desplegará la información de la Factura Electrónica que está consultando y tendrá la opción de hacer clic en "Ver detalle" para ver el evento seleccionado

|                                                                                                | CUFE:<br>55554cd3274e00<br>3372170c20450                                                                                                    | 695ffb7d11d07f771844aed7ab6e8e76                                                                                     | 641ac4f8876756                                      | ea35b54de1562658ccdc982b                                             |                  | Fecha de emisión de la factura E                                                         | Factura electrónica<br>Serie: SETG<br>Folio: 90000000022<br>lectrónica: 06-07-2023<br>▲ <u>Descargar PDF</u> |
|------------------------------------------------------------------------------------------------|----------------------------------------------------------------------------------------------------|----------------------------------------------------------------------------------------------------|-----------------------------------------------------|----------------------------------------------------------------------|------------------|------------------------------------------------------------------------------------------|----------------------------------------------------------------------------------------------------|
| DATOS DEL E<br>NIT: 90037573<br>Nombre: PRU                                                    | E <b>MISOR</b><br>33<br>EBAS CARGA FACTURA ELECTRONICA PJ                                                                                                    | DATOS DEL RECEPTOR<br>NIT: 2023012233<br>Nombre: PRUEBAS RADIAN                                                      |                                                     |                                                                      |                  | τα                                                                                       | DTALES E IMPUESTOS<br>IVA: \$38,000,000<br>Total: \$238,000,000                                              |
| ESTADO EN                                                                                      | N EL REGISTRO DE FACTURAS ELECTRÓNICAS                                                                                                    |                                                                                                    | Legítim<br>Fecha d                                  | o Tenedor actual: PRUEBAS POS<br>de inscripción como título valor: 0 | 6/07/2023        |                                                                                          |                                                                                                    |
| Ł Certificado                                                                                  | de existencia                                                                                                    |                                                                                                    |                                                     |                                                                      |                  |                                                                                          |                                                                                                    |
| Validacion                                                                                     | es del documento                                                                                                    |                                                                                                    |                                                     |                                                                      |                  | Pasi                                                                                     | Itado                                                                                                    |
| Percent                                                                                        |                                                                                                    |                                                                                                    |                                                     |                                                                      |                  | Noti                                                                                     | licación 0                                                                                                   |
| Eventos d                                                                                      | e la factura electrónica                                                                                                    |                                                                                                    |                                                     |                                                                      |                  |                                                                                          |                                                                                                    |
| Código                                                                                         | Descripción                                                                                                    | Fecha                                                                                                    | Nit Emisor                                          | Emisor                                                               | Nit<br>Receptor  | Receptor                                                                                 |                                                                                                    |
| 030                                                                                            | Acuse de recibo de la Factura Electrónica de Venta                                                                                                    | 2023-07-06                                                                                                    | 2023012233                                          | PRUEBAS RADIAN                                                       | 900375733        | PRUEBAS CARGA FACTURA<br>ELECTRONICA PJ                                                  | @Ver detalle                                                                                                 |
| 032                                                                                            | Recibo del bien o prestación del servicio                                                                                                    | 2023-07-06                                                                                                    | 2023012233                                          | PRUEBAS RADIAN                                                       | 900375733        | PRUEBAS CARGA FACTURA<br>ELECTRONICA PJ                                                  | @Ver detalle                                                                                                 |
| 033                                                                                            | Aceptación expresa de la Factura Electrónica de Venta                                                                                                    | 2023-07-06                                                                                                    | 2023012233                                          | PRUEBAS RADIAN                                                       | 900375733        | PRUEBAS CARGA FACTURA<br>ELECTRONICA PJ                                                  |                                                                                                    |
|                                                                                                |                                                                                                    |                                                                                                    |                                                     |                                                                      | $\square$        |                                                                                          |                                                                                                    |
|                                                                                                |                                                                                                    | Y                                                                                                    |                                                     |                                                                      |                  |                                                                                          |                                                                                                    |
|                                                                                                | 0 CUDE:<br>fcde5321730F1<br>e2e37b474233                                                                                                    | 775578303600150622a8cb24be77d1<br>2ce9                                                                               | 648460eaab4b                                        | Prime<br>3fbe47920070acca690b807                                     | ra inscripción d | e la Factura Electrónica de Vent<br>en el RADIAN para n<br>Número<br>Fecha de emisión de | a como Título Valor<br>egociación general<br>Prefijo:<br>PING9000000022<br>evento: 2023-07-06                |
| Descar     Descar     DATOS DE     NIT: 9003757:     Nombre: PRU     Validacion                | CUDE:<br>fcde832730/f<br>fcde832730/f<br>fcde83273                                                                                           | 775578303600150622a8cb24be77d1<br>ice9<br>DATOS DEL RECEPTOR I<br>NIT: 600197268<br>Nombre: Direction de Impuestos y | 648460eaab4b:<br><b>DEL EVENT</b><br>y Aduanas Naci | Prime<br>3fbe47920070acca690b807<br>10                               | ra Inscripción d | e la Factura Electrónica de Vent<br>en el RADIAN para n<br>Número<br>Fecha de emisión de | a como Título Valor<br>egociación general<br>Prefijo:<br>PING9000000022<br>evento: 2023-07-06                |
| Descar DATOS DE NIT: 9003757 Nombre: PRL Validacion © Documento v                              | CUDE:<br>tode321730714<br>e2e3704742133<br>EGG2<br>EL EMISOR DEL EVENTO<br>T3<br>JEEBAS CARGA FACTURA ELECTRONICA PJ<br>JEEBAS CARGA FACTURA ELECTRONICA PJ<br>es del evento<br>wildido por la DIAN                                                                                                    | 775578303600150622a8cb24be77d1<br>ace9<br>DATOS DEL RECEPTOR I<br>NIT: 800197268<br>Nombre: Directión de Impuestos y | 548460eaab4b<br>DEL EVENI<br>y Aduanas Naci         | Prime<br>3fbe47920070acca690b807<br>TO<br>onales                     | ra Inscripción d | e la Factura Electrónica de Vent<br>en el RADIAN para n<br>Número<br>Fecha de emisión de | a como Titule Valor<br>egociación general<br>Prefijo:<br>PING900000022<br>I evento: 2023-07-06               |
| Descar     Descar     DATOS DE     Nombre: PRL     Validacion     o Documento V     Referencia | CUDE:<br>fcde832173011<br>cde832173011<br>cde8321<br>cde8321<br>cde8321 | 775578303600150622a8cb24be77d1<br>bce9<br>DATOS DEL RECEPTOR I<br>NIT: 800197268<br>Nombre: Direction de Impuestos y | 648460eaab4b:<br><b>DEL EVENT</b><br>y Aduanas Naci | Prime<br>3fbe47920070acca690b807<br>TO<br>onales                     | ra Inscripción d | e la Factura Electrónica de Vent<br>en el RADIAN para n<br>Número<br>Fecha de emisión de | a como Titulo Valor<br>egociación general<br>Prefic:<br>PING900000022<br>I evento: 2023-07-06                |

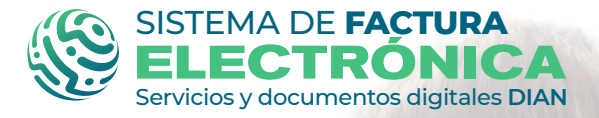

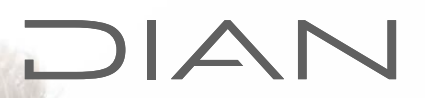

Para soporte y mayor información por favor comuníquese con la línea de atención de servicio al cliente DIAN en la ciudad de Bogotá: **(601) 3078064** 

O en el chat disponible en la página de la DIAN: https://www.dian.gov.co/Paginas/Inicio.aspx

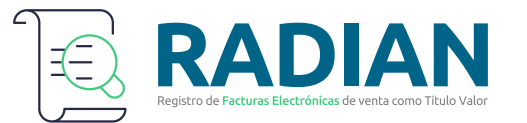

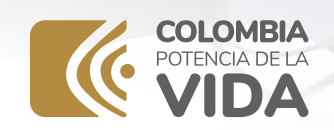